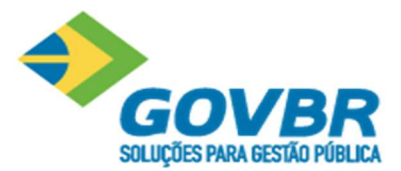

# Manual Usuário ISS Digital

**Aplicável ao ISS Digital** 

Outubro de 2022

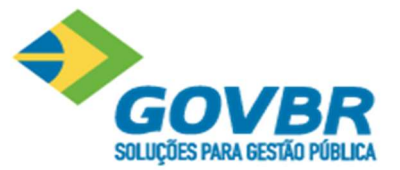

## Sumário

| 1.  | Área PúblicaEi                                | rro! Indicador não definido. |
|-----|-----------------------------------------------|------------------------------|
| 2.  | Solicitação de AcessoE                        | rro! Indicador não definido. |
| 3.  | Consulta de Autenticidade NFSe                | 5                            |
| 4.  | Alteração de Senha                            | 5                            |
| 5.  | Alterar Dados Cadastro Outorgante             | 6                            |
| 6.  | Incluindo Novo Usuário (CPF)                  |                              |
| 7.  | Deferimento de Procuração                     |                              |
| 8.  | NFSe                                          |                              |
| 9.  | Alteraração de Email de Contribuinte          |                              |
| 10. | Declaração de Serviço                         |                              |
| 11. | Declaração de Serviço para Bancos e Cartórios |                              |

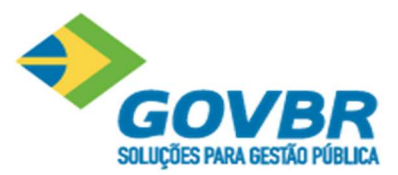

# 1 Área Pública

|                                                                                                    | DIGITAL                                 |
|----------------------------------------------------------------------------------------------------|-----------------------------------------|
| BEM-VINDO!<br>Seja bem-vindo ao GOVBR ISS Digital.<br>Efetue consultas abaixo ou acesse o<br>sistema efetuando login. | CNPJ ou CPF                             |
|                                                                                                    | Entrar Esqueceu a senha?                |
| Área pública                                                                                                    | Outras opções                           |
| ainel eletrônico do município                                                                                         | Solicitar acesso ao sistema             |
| onsultar a autenticidade de uma NFS-e                                                                                 | Ficou com dúvida? Assista nossos vídeos |
|                                                                                                    |                                         |

## 2 Solicitação de Acesso

Para obter acesso ao sistema o usuário deve utilizar a opção "Solicitar Acesso ao Sistema", disponível na tela de abertura do sistema conforme imagem abaixo.

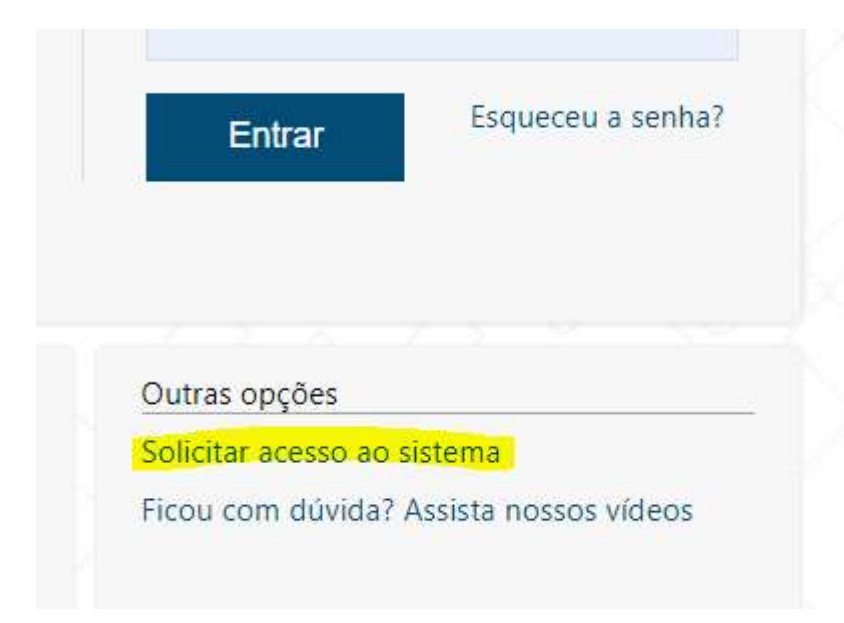

Sistema então irá apresentar a tela abaixo:

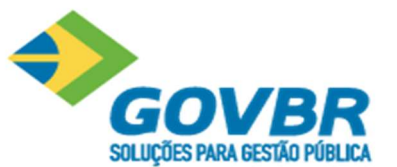

| GOVBR ISS Digital Prefeitura Municipal de Res                    | stinga Seca                    |
|------------------------------------------------------------------|--------------------------------|
|                                                                  |                                |
| Retornar para o login Solicitar aces                             | sso Área pública 🔻             |
| SOLICITAR ACESSO AO SISTEMA<br>Continuar Voltar<br>IDENTIFICAÇÃO |                                |
| Perfil                                                           | Número do documento (CPF/CNPJ) |
| Selecione                                                        | Ψ.                             |
| Continuar Voltar                                                 | Campos obrigatórios            |

Na opção "Perfil" selecione o perfil desejado, que poderá ser:

- Tomador/Intermediário
- Prestador
- Prestador Eventual

| Selecione             | * |
|-----------------------|---|
| Selecione             |   |
| Tomador/Intermediário |   |
| Prestador             |   |
| Prestador eventual    |   |

Ao selecionar "Prestador Eventual" sistema irá apresentar as opções conforme tela abaixo:

(Prestador Eventual: são prestadores não estabelecidos no município, ou que não possuem inscrição municipal).

Você deseja se credenciar para?

Declaração por Nota (Autorizados a emitir Nota Fiscal de Serviços)

Declaração Simplificada (Desobrigados a emitir Nota Fiscal de Serviços)

Emissão de Nota Fiscal Avulsa e Declaração por Nota

Declaração por Nota (Autorizados a emitir Nota Fiscal de Serviços):

Prestador é emissor de nota fiscal normal em outro município (não avulsa).

Declaração Simplificada (Desobrigados a emitir Nota Fiscal de Serviço):

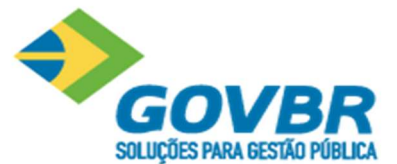

Contribuinte não é emissor de nota, mas precisa fazer a declaração, neste caso efetua a declaração por item de serviço e não por nota.

Esta opção veio para atender a LC 157/16 para atender os Bancos, Cartões de Crédito, Leasing, estas empresas não são emissoras de nota, então pagam o ISS através desta opção.

http://www.planalto.gov.br/ccivil\_03/leis/lcp/lcp157.htm

Emissão de Nota Fiscal Avulsa e Declaração por Nota

Contribuinte é emissor de nota fiscal avulsa e faz a declaração por nota.

## 3 Consultar a Autenticidade de uma NFS-e:

| Retornar para o logi  | n Solicitar acesso               | Área pública 🔹          |                    |                     |
|-----------------------|----------------------------------|-------------------------|--------------------|---------------------|
| CONSULTAR A AUTENT    | ficidade de uma NFS-e            |                         |                    |                     |
| IDENTIFICAÇÃO DA NES  | -e E PRESTADOR                   |                         |                    | *                   |
| Você pode usar lei    | tor de código de barras para pre | encher os campos abaixo |                    | ×                   |
| Digitar informações   | Leitor de código de barras       |                         |                    |                     |
| Número da NFS-e       |                                  | C                       | Código verificador |                     |
| Número do documento d | lo prestador (CPF/CNPJ)          |                         |                    |                     |
| Consultar Voltar      |                                  |                         |                    | Campos obrigatórios |

Nesta opção, é possível consultar se uma nota emitida é autêntica ou não, com duas opções de consulta. Pelos dados da nota, conforme figura acima ou então, pelo código de barras que é gerado ao final de cada documento impresso da nota.

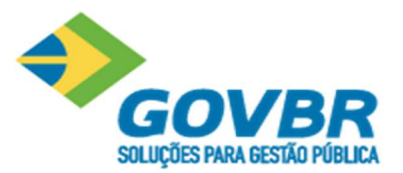

## 4 Alteração de senha

Se você esqueceu sua senha utilize a opção "Esqueceu a Senha?" disponível na tela inicial do sistema:

| BEM-VINDO!                                                                                          | CNPJ ou CPF              |
|----------------------------------------------------------------------------------------------------|--------------------------|
| Seja bem-vindo ao NFS-e PRONIM®.<br>Efetue consultas abaixo ou acesse o<br>sistema efetuando login. | Senha                    |
|                                                                                                    | Entrar Esqueceu a senha? |

Se você lembra sua senha e quer alterar a mesma, siga os passos abaixo:

- 1) Acesse o sistema
- Se necessário efetue a autenticação (selecionando a empresa no quadro "PROCURAÇÃO DE SERVIÇOS EXTERNOS" e em seguida clicar em "Autenticar")
- 3) Na barra superior do sistema clique sobre o CPF e em seguida selecione a opção: "Configurações do Usuário" conforme imagem abaixo.

| PRONIM          | Prefeitura Municipal ( | de Santa Vit | tória do Palma | ar | Outorgante: | 04.311.157/0001-99 - DUETO TE |                                |   |
|-----------------|------------------------|--------------|----------------|----|-------------|-------------------------------|--------------------------------|---|
| ISS DIGITAL - N | ota fiscal de serv     | iço eletrĉ   | ÌNICA          |    |             |                               | 999.999.990-50 - Teste GOVBR * |   |
| NFS-e 🝷         | RPS - CC               | -е           | Relatórios     | ÷  | Avisos      | Tutoriais                     | Configurações de sistema       |   |
|                 |                        |              |                |    |             |                               | Configurações de usuário       |   |
| GERAR NFS-6     | 1                      |              |                |    |             |                               | Auditoria das operações        |   |
| Gerar NFS-e     | Prévia da NFS-e        | Cancelar     |                |    |             |                               | Sair                           |   |
| RPS             |                        |              |                |    |             |                               |                                | • |

4) Na opção "Alterar Senha" efetue a troca de Senha:

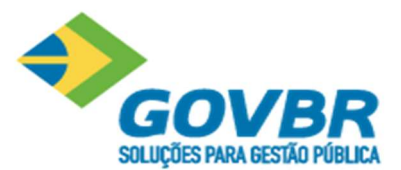

| USUÁRIO                        | Salvar Cancelar               |
|--------------------------------|-------------------------------|
| Alterar senha                  |                               |
| Alterar cadastro do Outorgante | Defina abaixo uma nova senha. |
|                                | Senha atual                   |
|                                | Nova senha                    |
|                                | Confirmar nova senha          |
|                                | Salvar Cancelar               |

5) Após salvar sistema apresentará mensagem informativa de que sua senha foi alterada com sucesso.

## 5 Alterar dados Cadastro Outorgante

Para alterar os dados do outorgante:

- 1) Acesse o sistema
- 2) Se necessário efetue a autenticação (selecionando a empresa no quadro "PROCURAÇÃO DE SERVIÇOS EXTERNOS" e em seguida clicar em "Autenticar")
- Na barra superior do sistema clique sobre o CPF e em seguida selecione a opção: "Configurações do Usuário" conforme imagem abaixo.

| PRONIM          | Prefeitura Municipal ( | de Santa Vi | tória do Palm | nar | Outorgante: | 04.311.157/0001-99 - DUETO TE |                                | 1 |
|-----------------|------------------------|-------------|---------------|-----|-------------|-------------------------------|--------------------------------|---|
| ISS DIGITAL - N | ota fiscal de serv     | iço eletro  | ÔNICA         |     |             |                               | 999.999.990-50 - Teste GOVBR * |   |
| NFS-e 🝷         | RPS - CC               | -е          | Relatórios    | ٠   | Avisos      | Tutoriais                     | Configurações de sistema       |   |
|                 |                        |             |               |     |             |                               | Configurações de usuário       |   |
| GERAR NFS-e     |                        |             |               |     |             |                               | Auditoria das operações        |   |
| Gerar NFS-e     | Prévia da NFS-e        | Cancelar    |               |     |             |                               | Sair                           |   |
| RPS             |                        |             |               |     |             |                               |                                | - |

4) Em seguida selecione a opção "Alterar cadastro do Outorgante

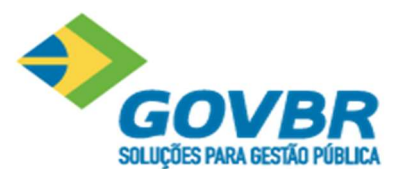

| USUÁRIO                                                                                                    | Salvar Cancelar                           |  |
|----------------------------------------------------------------------------------------------------|-------------------------------------------|--|
| Alterar senha                                                                                                  |                                           |  |
| Alterar cadastro do Outorgante                                                                                 | Defina abaixo as informações de cadastro. |  |
| al de la companya de la companya de la companya de la companya de la companya de la companya de la companya de | Perfil                                    |  |
|                                                                                                    | Prestador                                 |  |
|                                                                                                    | Número de documento (CPF/CNPJ)            |  |

Quando o perfil for "Prestador" os dados estão vindo do PRONIM-AR, então o usuário terá acesso a alterar somente os campos

- Tipo de Telefone
- Número do telefone
- E-mail

Para alteração dos demais dados deverá ser feito contato com a Prefeitura.

## 6 Incluindo novo usuário (CPF)

- 1) Acesse o sistema com CPF já liberado
- Se necessário efetue a autenticação (selecionando a empresa no quadro "PROCURAÇÃO DE SERVIÇOS EXTERNOS" e em seguida clicar em "Autenticar")
- 3) Na barra superior do sistema clique sobre o CPF e em seguida selecione a opção: "Configurações do Sistema" conforme imagem abaixo.

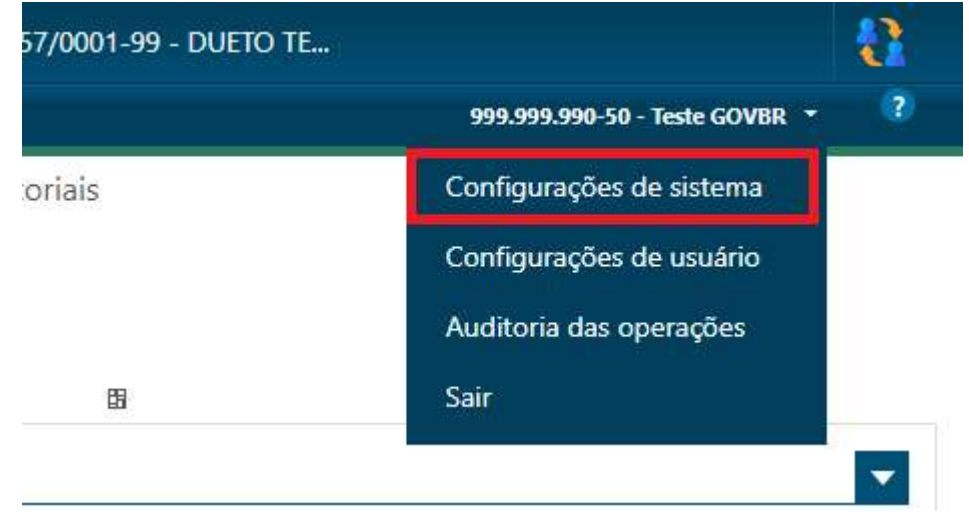

4) Após selecione a opção "Cadastrar vínculo Pessoa x Empresa"

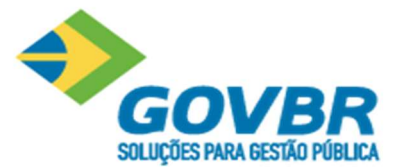

## CONFIGURAÇÕES DO SISTEMA

| Aparência | Parametrização de | Cadastrar vínculo | Consultar vínc |
|-----------|-------------------|-------------------|----------------|
|           | impostos          | Pessoa x Empresa  | Pessoa x Emp   |
|           |                   |                   |                |

## 5) Preencha todos os dados solicitados:

CADASTRAR VÍNCULO PESSOA / EMPRESA

| Cadastrar pessoa | Cadastrar procuração | Cancelar |      |
|------------------|----------------------|----------|------|
| IDENTIFICAÇÃO    |                      |          |      |
| Número do docume | ento (CPF)           |          | Nome |
|                  |                      |          |      |

# 6) Clique em "Cadastrar Pessoa"

| Cadastrar pessoa | Cadastrar procuração | Cancelar |
|------------------|----------------------|----------|

## 7) Em seguida sistema irá apresentar tela para cadastramento da procuração

CADASTRAR PROCURAÇÃO PARA UTILIZAÇÃO DE SERVIÇOS EXTERNOS

| ravar procuração  | Cancelar |      |
|-------------------|----------|------|
| IDENTIFICAÇÃO     |          |      |
| Número do documen | to (CPF) | Nome |

Informe o intervalo de vigência (período que este usuário terá acesso ao sistema, lembrando que ao encerrar a vigência o usuário terá que ter nova liberação)

| INTERVALO DE VIGÊNCIA |                |  |
|-----------------------|----------------|--|
| Vigência inicial      | Vigência final |  |
|                       | Ē              |  |

Informe quais funcionalidades esse usuário terá acesso:

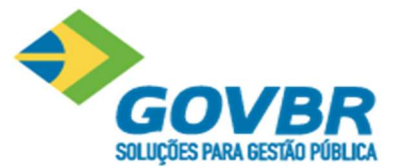

## FUNCIONALIDADES

|    | ✓ Tod         | 05                           |
|----|---------------|------------------------------|
|    | Funcionalidad | de: Auto de Infração         |
|    |               | Consulta Auto de Infração    |
|    | Funcionalidad | de: CC-e                     |
|    |               | Consultar CC-e               |
|    |               | Cancelar CC-e                |
|    |               | Gerar CC-e                   |
| .4 | Funcionalidad | de: Configurações de sistema |
|    |               | Alterar Logotipo             |

Ao final clique em "Gravar procuração"

|                   | Consultar Lote RPS |
|-------------------|--------------------|
| Gravar procuração | Cancelar           |

Observação: Ao conceder as permissões do usuário se o check box "*Permissão para acesso total às funcionalidades*" não for marcado, o usuário não terá acesso aos menus:

- Cadastrar vínculo Pessoa x Empresa
- Consultar vínculo Pessoa x Empresa
- Cadastrar procuração para utilização de serviços externos

| IDENTIFICAÇÃO                                          |  |
|--------------------------------------------------------|--|
| Número do documento (CPF)<br>99999999050               |  |
| Permissão para acesso total às funcionalidades?<br>Sim |  |

Com esse check box desmarcado, no menu: *Consultar procurações para utilização de serviços externos* será possível consultar somente o seu usuário, se o próprio usuário marcar essa opção e gravar a procuração, o sistema mantem a procuração anterior e traz uma nova com a opção marcada como pendente, para liberar esta procuração é necessário que um usuário com acesso total efetue o deferimento.

Após a gravação da procuração o contribuinte receberá e-mail de resposta da solicitação de acesso contendo a senha para acessar o sistema, e e-mail de deferimento da procuração listando as funcionalidades que o usuário possui acesso.

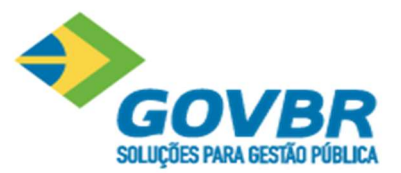

## 7 Deferimento da Procuração

Quando o cadastramento da procuração se dá por usuário com acesso para efetuar o deferimento, ao gravar a procuração já acontece o deferimento automaticamente, mas se as permissões forem alteradas por usuário sem permissão para deferimento, a procuração ficará pendente de autorização, para efetuar o deferimento efetue login com usuário que possui acesso total ao sistema, acesse *"Configurações do Sistema"*, após o menu: CONSULTA DE PROCURAÇÕES PARA UTILIZAÇÃO DE SERVIÇOS EXTERNOS

Efetue a consulta do usuário em questão, selecione-o, e será disponibilizada a opção "*Deferir Procuração*", ao deferir a nova procuração a anterior será automaticamente cancelada.

| Detalhe | es Deferir F    | Procuração                | Indeferir Procuração Cancelar | Procuração      |          |           |
|---------|-----------------|---------------------------|-------------------------------|-----------------|----------|-----------|
| V       | igência Inicial | Vigência Final            | Outorgado                     | Outorgante      | Registro | Situação  |
| )       | 01/01/2019      | 01 <mark>/</mark> 01/2024 | FERNANDA MARINELLO            | GOVBR SUL TESTE |          | Cancelada |
| ):      | 01/01/2019      | 01/01/2024                | FERNANDA MARINELLO            | GOVBR SUL TESTE |          | Deferida  |
| ļ.      | 01/01/2019      | 01/01/2024                | DAIANE UECKER DE MOURA        | GOVBR SUL TESTE |          | Deferida  |
|         | 02/09/2019      | 02/09/2024                | INENSON HOELSCHER             | GOVBR SUL TESTE |          | Deferida  |
| Ê.      | 01/01/2020      | 31/12/2024                | Teste GOVBR                   | GOVBR SUL TESTE |          | Deferida  |
|         | 01/01/2020      | 31/12/2024                | Teste GOVBR                   | GOVBR SUL TESTE |          | Pendente  |
| 1       | 16/01/2020      | 31/12/2024                | SIMONE MARZARO                | GOVBR SUL TESTE |          | Deferida  |

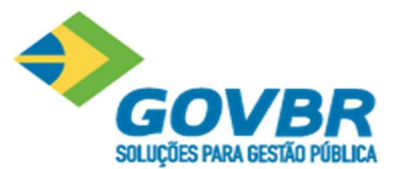

## 8 NFS-e

Os emissores de Notas Fiscais são Prestadores de Serviço (Estabelecidos ou não).

RPS (Recibo Provisório de Serviço): É o documento devidamente autorizado pela Prefeitura que será emitido quando o prestador não 'pode' emitir a NFS-e em tempo real, (falta de acesso à internet por exemplo), ou quando o Prestador possui grande quantidade de serviço, inviabilizando a emissão instantânea da NFS-e, o prazo para conversão de um RPS em NFS-e deve ser estipulado na legislação municipal.

Ao efetuar o login e autenticação do sistema com um perfil de "Prestador", teremos disponível a opção NFS-e

| GOVBR ISS Digit              | tal Prefei         | tura Municipal de Restinga Seca |   |
|------------------------------|--------------------|---------------------------------|---|
| Outorgante: 04               | 4.311.157/000      | 01-99 - DUETO TE                |   |
| NFS-e -                      | RPS 🔹              | Declaração de Serviço           | C |
| Gerar NFS-e                  | Í.                 |                                 |   |
| Consultar NF<br>Consultar NF | S-e<br>S-e tomadas | e intermediadas                 |   |

## Gerar NFS-e

Ao selecionar a opção "Gerar NFS-e" será apresentada a tela para emissão da Nota, veremos a seguir detalhadamente a descrição as opções oferecidas.

RPS

| RPS           |              |  |
|---------------|--------------|--|
| Número do RPS | Série do RPS |  |
|               |              |  |

O campo RPS deve ser utilizado para conversão de um RPS previamente emitido em NFS-e, sistema só permitirá a geração de uma NFS-e para cada RPS.

## Identificação da NFS-e

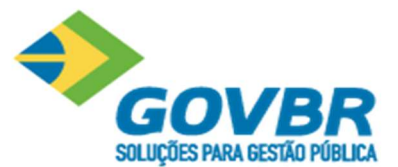

| IDENTIFICAÇÃO DA NFS-e                |   |                                    | <b>A</b> |
|---------------------------------------|---|------------------------------------|----------|
| Exigibilidade de ISS                  |   | Data de execução do serviço        |          |
| Exigível                              | * | 13/05/2021                         | Ē        |
| País de prestação do serviço          |   | Estado onde foi prestado o serviço |          |
| Brasil                                | * | Santa Catarina                     | •        |
| Município onde foi prestado o serviço |   |                                    |          |
| Modelo                                | • |                                    |          |

## Exigibilidade de ISS

| Exigível                                               | * |
|--------------------------------------------------------|---|
| Exigível                                               |   |
| Não incidência                                         |   |
| Exportação                                             |   |
| Exigibilidade suspensa por decisão judicial            |   |
| Exigibilidade suspensa por procedimento administrativo |   |

Exigível: Esta é a opção mais utilizada, ela deve ser selecionada mesmo para MEIs, empresas cadastradas no Simples Nacional, etc.

Não Incidência: Deve ser utilizado em casos em que a legislação municipal determinar a Não Incidência do Imposto. (Exemplo, alguns casos de cooperativas).

Isenção: Quando a lei municipal estipula que determinado contribuinte esta isento de pagar o ISS.

Exportação: Deve ser utilizada nos casos de Exportação de serviços.

Exigibilidade suspensa por decisão judicial: Quando o contribuinte estiver questionando judicialmente o pagamento do ISS.

Exigibilidade suspensa por procedimento administrativo: Quando o contribuinte estiver questionando na prefeitura o pagamento do ISS.

Imunidade: (Esta opção é apresentada juntamente com Isenção, nos casos de enquadramento (AR/Enquadramento) no Plano 5 – Emissor de nota fiscal de serviço eletrônica, estiver parametrizado como "Imune")), será utilizada quando o contribuinte for Imune do pagamento do Imposto.

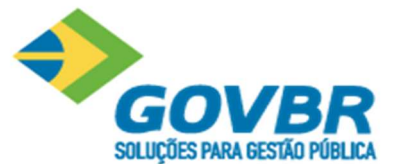

## Data de Execução do Serviço

Como o título orienta, informe a data em que o serviço foi executado.

| Dat |
|-----|
| 17  |

a de execução do serviço 7/05/2021

# 9 Alteração do Endereço de e-mail do Contribuinte

Caso o contribuinte altere o endereço de e-mail do CPF que faz acesso para emissão das notas, para alterar, basta seguir os passos abaixo:

| Retornar para o login S                                                                              | olicitar acesso Área pública 🝷                                                                                                    |                                                                                                  |
|----------------------------------------------------------------------------------------------------|----------------------------------------------------------------------------------------------------|--------------------------------------------------------------------------------------------------|
| Olá! Notamos que você tem ma<br>Para realizar a autenticação como<br>Para autenticar como um prestad | is de um acesso ao sistema.<br>um tomador/intermediário, basta clicar em contir<br>or de uma empresa, selecione uma procuração ab: | ×<br>nuar no quadro de "Identificação do Tomador/Intermediário".<br>aixo e clique em autenticar. |
| DENTIFICAÇÃO DO TOMADOR/INT                                                                          | RMEDIÁRIO                                                                                                    |                                                                                                  |
| Número de documento (CPF/CNPJ)                                                                       | Nome/Razão social                                                                                                    |                                                                                                  |
| 44622666332                                                                                          | Govbr                                                                                                    |                                                                                                  |
| Continuar                                                                                            |                                                                                                    |                                                                                                  |
|                                                                                                    |                                                                                                    | 446.226.663-32 - Govbr 👻 💡                                                                       |
| Consultar NFS-e Consu                                                                                | ltar CC-e Avisos                                                                                                    | Configurações de sistema                                                                         |
|                                                                                                    |                                                                                                    | 1º Configurações de usuário                                                                      |
| UÁRIO                                                                                                | Salvar Cancelar                                                                                                    | Sair                                                                                             |
| Alterar senha<br>Alterar cadastro 20                                                                 | Defina abaixo as informações de cadastro                                                                                           | 3. ×                                                                                             |
|                                                                                                    | Perfil                                                                                                    |                                                                                                  |
|                                                                                                    | Tomador/Intermediário                                                                                                    |                                                                                                  |
|                                                                                                    | Número de documento (CPF/CNPJ)                                                                                                    |                                                                                                  |
|                                                                                                    | 44622666332                                                                                                    |                                                                                                  |
|                                                                                                    | Govbr                                                                                                    |                                                                                                  |
|                                                                                                    | Inscrição municipal                                                                                                    |                                                                                                  |
|                                                                                                    | Tipo de telefone                                                                                                    |                                                                                                  |
|                                                                                                    | Comercial                                                                                                    | Ŧ                                                                                                |
|                                                                                                    | Número do tele<br>(51) 2118-200                                                                                                    |                                                                                                  |
|                                                                                                    | E-mail                                                                                                    |                                                                                                  |
|                                                                                                    | fabiane.fornazier@govbr.com.br                                                                                                    |                                                                                                  |

Após clicar no botão **Continuar**, acessar o menu conforme mostra a imagen a seguir:

Após acessar a configuração de usuário, Alterar o cadastro, basta informar o endereço de e-mail correto e salvar. Desta forma, estará alterado o endereço de email do CPF correspondete.

## 10 Declaração de Serviços

## Declaração de Serviços para Prestadores Estabelecidos

Acesse o menu "Declaração de Serviço":

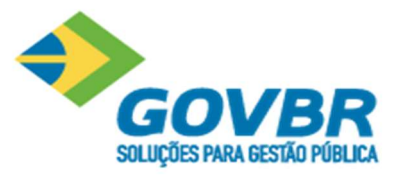

| NFS-e 🔻     | RPS         | •       | Declaração de Serviço  | CC-e      | Relatórios  | *       | Boleto |  |
|-------------|-------------|---------|------------------------|-----------|-------------|---------|--------|--|
| NSULTA D    | e decla     | RAÇÃ(   | ) DE SERVIÇO           |           |             |         |        |  |
| ILTROS      |             |         |                        |           |             |         |        |  |
| Competência | Inicial     |         |                        |           | Competênci. | a Final |        |  |
| Situação da | s declaraçõ | ies     |                        |           |             |         |        |  |
| O Entregu   | es (        | ) Abert | as O Abertas/Entregues | O Omissas |             |         |        |  |
|             |             |         |                        |           |             |         |        |  |

Inicie uma "Nova Declaração" com o período desejado, "Edite" ou "Retifique" a Declaração, se for o caso.

| er os últimos:                                                      | 12 meses                                                                       | <b>*</b>                                       |                                                                                                    |                         |                            |               |                                    |          |          | No     | va declara    |
|---------------------------------------------------------------------|--------------------------------------------------------------------------------|------------------------------------------------|----------------------------------------------------------------------------------------------------|-------------------------|----------------------------|---------------|------------------------------------|----------|----------|--------|---------------|
| mpetência                                                           | Тіро                                                                           | Status                                         | Total ISS Próprio                                                                                                   | D Total ISS Ret         | ido                        | Total ISS     | Devido                             |          | Operaçã  | ŝo     |               |
| /2020                                                               | Original                                                                       | Aberta                                         | RS                                                                                                    | - R                     | \$ -                       |               | R\$ -                              | Edita    | r        |        |               |
| /2020                                                               | Original                                                                       | Entregue                                       | R\$ 0,00                                                                                                    | ) R\$ 0                 | ,00                        |               | R\$ 0,00                           | Retific  | ar 🛛     |        | Υ             |
| /2020                                                               | Original                                                                       | Entregue                                       | R\$ 0,00                                                                                                    | D RS 0                  | ,00                        | 1             | R\$ 0,00                           | Retifica | ar       |        | •             |
| ARAÇÃO -                                                            | 10/2020                                                                        |                                                |                                                                                                    |                         |                            |               |                                    |          |          |        |               |
| Com nota                                                            | Obras s                                                                        | em comprovação                                 | Numeração inutil                                                                                                    | lizada (4) Entreg       | a                          |               |                                    |          |          |        |               |
| Com nota<br>FILTROS<br>Número da                                    | Obras s Nota                                                                   | em comprovação                                 | 3 Numeração inutil                                                                                                  | izada 4 Entreg<br>Série | a                          |               |                                    |          |          |        | -             |
| Com nota<br>FILTROS<br>Número da<br>Pesquisar                       | Obras s Nota Limpar c                                                          | em comprovação<br>ampos                        | 3 Numeração inutil                                                                                                  | izada (4) Entreg        | α<br>                      |               |                                    |          |          |        |               |
| Com nota<br>FILTROS<br>Número da<br>Pesquisar<br>Número             | Obras s     Nota     Limpar c     Sér                                          | em comprovação<br>ampos                        | 3 Numeração inutil<br>Tomador/Prestador                                                                             | izada 4 Entreg          | α<br>Valor ISS             | Retido        | Situação                           |          | Ор       | eração | Adiciona      |
| Com nota<br>FILTROS<br>Número da<br>Pesquisar<br>Número<br>20200000 | Obras s     Nota     Limpar c     Sér 0000015 E                                | em comprovação<br>ampos<br>ie Tipo<br>Prestado | Numeração inutil     Tomador/Prestador     009.758.481-94                                                           | Ease de Cálculo         | valor ISS<br>48,00         | Retido        | Situação<br>Cancelada              |          | Op<br>Op | eração | Adiciona      |
| Com nota FILTROS Número da Pesquisar Número 202000000 202000000     | Obras s     Obras s     Nota     Limpar c     Sér     50000015 E     0000004 E | em comprovação<br>ampos<br>ie Tipo<br>Prestado | <ul> <li>Numeração inutil</li> <li>Tomador/Prestador</li> <li>009.758.481-94</li> <li>20.637.022/0001-74</li> </ul> | Izada 4 Entreg          | valor ISS<br>48,00<br>3,00 | Retido<br>Não | Situação<br>Cancelada<br>Cancelada |          | Op<br>Q  | eração | Adiciona<br>• |

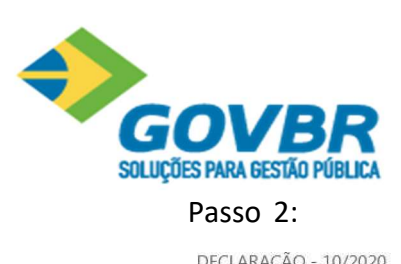

| Dacco  | 2 | • |
|--------|---|---|
| 1 4330 | ~ |   |

| isso 2:                     |                                         |                             |                                  |                                        |
|-----------------------------|-----------------------------------------|-----------------------------|----------------------------------|----------------------------------------|
| ECLARAÇÃO ·                 | - 10/2020                               |                             |                                  |                                        |
| 1 Com nota                  | Obras sem comprovação                   | 3 Numeração inutilizada     | 4 Entrega                        |                                        |
|                             |                                         |                             |                                  |                                        |
| Nenhum res                  | sultado encontrado para es              | ta consulta.                |                                  |                                        |
|                             |                                         |                             |                                  |                                        |
| Cancelar Vo                 | oltar                                   |                             |                                  | Avança                                 |
|                             |                                         |                             |                                  |                                        |
| 2                           |                                         |                             |                                  |                                        |
| ISSO 3:                     |                                         |                             |                                  |                                        |
| CLARAÇÃO -                  | 10/2020                                 |                             |                                  |                                        |
| D Com nota                  | Obras sem comprovação                   | 3 Numeração inutilizada     | 4 Entrega                        |                                        |
| Você ainda r<br>possua nada | não declarou os document<br>a declarar. | os fiscais inutilizados nes | ta competência, clique em adicio | onar ou vá para a próxima aba caso não |
| ancelal VO                  | ital                                    |                             |                                  | Avança                                 |
| asso 4:                     |                                         |                             |                                  |                                        |
| eclaração                   | - 10/2020                               |                             |                                  |                                        |
| 1 Com nota                  | Obras sem comprovação                   | 3 Numeração inutilizada     | 4 Entrega                        |                                        |
| DECLARAÇÃO                  | SEM MOVIMENTO                           |                             |                                  |                                        |
| 💟 Declaro não               | ter tomado serviços na competênc        | ia                          |                                  |                                        |
|                             |                                         |                             |                                  |                                        |
|                             |                                         |                             |                                  | Entregar a declaração                  |
|                             |                                         |                             |                                  | Campos obrigatórios                    |
| Cancelar Vo                 | oltar                                   |                             |                                  |                                        |

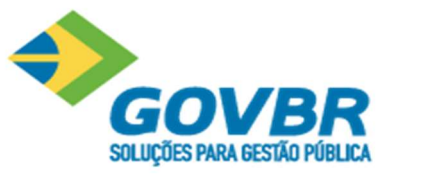

|           | Nova declaração               |
|-----------|-------------------------------|
| Oj        | peração                       |
| Retificar |                               |
| Retificar | Imprimir boleto               |
| Retificar | Imprimir extrato simplificado |
|           |                               |

Declaração de serviços para prestadores estabelecidos optantes do Simples Nacional

## Receita do Período de Apuração - RPA

Informar a Receita Auferida de todas as receitas no mercado interno, e as receitas provenientes do produto da venda (indústria) ou revenda (comércio) de mercadorias para o exterior separadamente, conforme apresentado na imagem abaixo:

| REGIME DE APURAÇÃO                                                                                 |                                                                              |
|----------------------------------------------------------------------------------------------------|------------------------------------------------------------------------------|
| Identificamos que você deve definir o regime de apuração dos tributos para o ano corr<br>Nacional. | ente, visto que esta é a primeira declaração da empresa no regime do Simples |
| Regime de apuração ANO CORRENTE                                                                    |                                                                              |
| Selecione o regime de apuração dos tributos 🔹                                                      |                                                                              |
| SIMPLES NACIONAL: RECEITA BRUTA MENSAL                                                             |                                                                              |
| 0,00<br>Fator R (Art. 18, 5 1º da Lei Complementar 155/2016)                                       | 0,0                                                                          |
| Fator R                                                                                            |                                                                              |
| DECLARAÇÃO SEM MOVIMENTO                                                                           |                                                                              |
|                                                                                                    |                                                                              |
| Declaro não ter tomado serviços na competência                                                     |                                                                              |
| Declaro não ter tomado serviços na competência.                                                    |                                                                              |

## Fator R

O Fator R aceita valores entre 1% e 99%. Empresas que não possuem atividades sujeitas ao Fator R devem preencher o campo com 1,00.

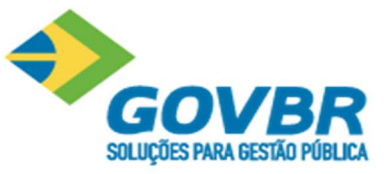

O cálculo do Fator R para enquadramento nos anexos III ou V do Simples Nacional.

Para determinar o Fator R, devemos considerar os seguintes itens:

- O período de apuração para o cálculo, que leva em conta os últimos 12 meses;
- A folha de pagamentos do período de apuração, que soma as despesas com salários, encargos e pró-labore dos últimos 12 meses;
- A receita bruta total do período de apuração, que soma todos os valores faturadospela empresa nos últimos 12 meses (RBT12).

Com isso, temos a seguinte fórmula de cálculo Fator R:

## Fator R = Folha de pagamento dos últimos 12 meses/RBT12Informações adicionais:

- se a folha de pagamentos for maior que zero e a Receita Bruta for igual a zero, oFator R deverá ser considerado automaticamente como 28%;
- se a folha de pagamentos for igual a zero e a Receita Bruta for maior que zero, oFator R deverá ser considerado automaticamente como 1%.

## **Exemplo Prático**

Vamos supor que uma agência de publicidade faturou R\$ 900.000,00 nos últimos 12 meses, mas pagou R\$ 360.000,00 entre salários, encargos trabalhistas e pró-labore para ossócios.

Sendo assim, temos:

- somatório da folha de pagamento: R\$ 360.000,00;
- somatório do faturamento: R\$ 900.000,00;
- Fator R: 360.000/900.000 = 0,4 = 40%

Logo, a agência de publicidade teve um Fator R de 0,4 ou 40% nos últimos meses — o que a qualifica para ser classificada em um anexo com alíquotas menores.

Anteriormente, a empresa estava enquadrada no Anexo V, com uma faixa de receita bruta entre R\$ 720.000,00 a R\$ 1.800.000,00. Nesse caso, sua tributação seria de 20,50% sobre o faturamento.

Porém, com o Fator R, a tributação sobre a agência poderá migrar para o Anexo III — no qual a alíquota para a mesma faixa de faturamento é de apenas 16,00%.

Levando em conta as deduções em ambos os casos, a empresa pagaria:

• R\$ 180.994,50 mil em impostos no anexo V;

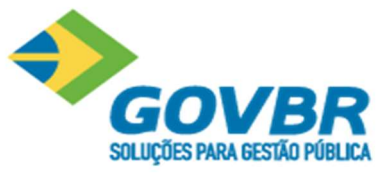

• R\$ 138.297,60 mil em impostos no anexo III.

## Apuração do ISS

Caso o declarante tenha o enquadramento do tipo Simples Nacional o sistema irá apresentar um bloco referente a Apuração de ISS. Sendo que, a Apuração do ISS está dividida em 2 partes, sendo elas: **Sem Retenção** e **Com Retenção**.

Ambas o usuário deverá informar a base de cálculo do ISSQN por anexo para os serviços prestados com tributação no Município com/sem retenção e para os subitens 7.02, 7.05 e 16.01.

Para a apuração do ISS com retenção, somente documentos fiscais com ISS devido ao próprio município e com retenção devem ser considerados neste lançamento.

Segue abaixo uma ilustração de como será apresentada a tela de entrega das declaraçõespara os optantes do Simples Nacional.

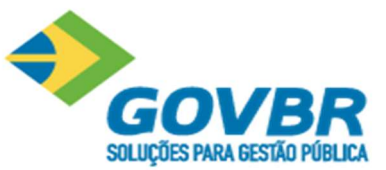

| LARAÇÃO - 11/20             | 20                    |                  |                             |                                            |                                                                                                    |               |                |
|-----------------------------|-----------------------|------------------|-----------------------------|--------------------------------------------|----------------------------------------------------------------------------------------------------|---------------|----------------|
| Com nota 🔞 0                | bras sem comprovaçã   | o 🚯 Nume         | ração inutilizada           | C Entrega                                  |                                                                                                    |               |                |
| MPLES NACIONAL:             | RECEITA BRUTA MEI     | NSAL             |                             |                                            |                                                                                                    |               |                |
| eceita bruta total do p     | eríodo de apuração o  | bservado o crité | rio do REGIME DE CO         | OMPETÉNCIA (RS)                            |                                                                                                    |               |                |
| eceitas no mercado in       | temo                  |                  |                             | Receitas no mercad                         | do externo                                                                                                    |               |                |
|                             |                       |                  | 100,00                      |                                            |                                                                                                    |               | 100,0          |
| tor R (Art. 18, § 1º da     | Lei Complementar 15   | 5/2016)          |                             |                                            |                                                                                                    |               |                |
| etor R                      |                       |                  |                             |                                            |                                                                                                    |               |                |
|                             |                       |                  | 1,00                        |                                            |                                                                                                    |               |                |
|                             |                       |                  |                             |                                            |                                                                                                    |               |                |
|                             |                       |                  |                             |                                            |                                                                                                    |               |                |
| PURAÇÃO DE ISS   S          | em retençao           |                  |                             |                                            |                                                                                                    |               |                |
| forme os valores das r      | iotas emitidas sem re | tenção           |                             |                                            |                                                                                                    |               |                |
| Rase de Cálculo total di    | es notas declaradas   | 85 100           | 00                          | Base de Calculo das r                      | notas declaradas com ISS                                                                                                    | R\$ 788.1     |                |
|                             |                       | 110.000          |                             | devido no município                        | itens 07.02, 07.05 e 16.01                                                                                                    | 1000          | 59             |
|                             | Base de Cálculo (RS)  | Aliquota (%)     | Valor (55 (R\$)             |                                            | Base de Cálculo (R\$)                                                                                                    | Aliquiota (%) | Valor ISS (RS) |
| Anexa III                   | R\$ 0,00              | 2,0100000000     | R\$ 0,00                    | Anexo III                                  | R\$ 0,00                                                                                                    | 3,5555500000  | R\$ 0,00       |
| Anexo IV                    | R\$ 0,00              | 2,0025000000     | R\$ 0,00                    | Anexo IV                                   | R\$ 0,00                                                                                                    | 5,0000000000  | R\$ 0,00       |
| Sujeito ao Fator R          | R\$ 0,00              | 2,1700000000     | R\$ 0,00                    | Sujeito ao Fator R                         | R\$ 0,00                                                                                                    | 2,2555500000  | R\$ 0.00       |
| Total                       | RS 0,00               |                  | RS 0.00                     | Total                                      | RS 0,00                                                                                                    |               | R\$ 0,00       |
| Ajuste o valor da base      | e de cálculo.         |                  |                             | O Ajuste o valor da bi                     | ase de cálculo.                                                                                                    |               |                |
|                             |                       |                  |                             |                                            |                                                                                                    |               |                |
| PURAÇÃO DE ISS              | Com retenção          |                  |                             |                                            |                                                                                                    |               |                |
| nforme os valores das       | notas emitidas com r  | etenção          |                             |                                            |                                                                                                    |               |                |
|                             |                       |                  |                             |                                            |                                                                                                    |               |                |
| Base de Cálculo total o     | las notas declaradas  | R\$ 1.9          | 99.90                       | Base de Cálculo das<br>devido no município | notas declaradas com IS<br>o itens 07.02, 07.05 e 16.0                                                                                                    | S R\$ 255     | 55             |
|                             | Bate de Cálculo (R\$) | Aliquota (%)     | Valor ISS (R\$)             |                                            | Base de Cálculo (RS)                                                                                                    | Aligueta (%)  | Valor ISS (RS) |
| Anexo III                   | R\$ 0.00              | 2.0100000000     | R\$ 0.00                    | Anexo III                                  | R\$ 0.00                                                                                                    | 3,5550000000  | R\$ 0.00       |
| Anexo IV                    | R\$ 0.00              | 2,0025000000     | RS 0,00                     | Anexo IV                                   | R\$ 0,00                                                                                                    | 4,5550000000  | R\$ 0.00       |
|                             | RS 0,00               | 2,1700000000     | RS 0,00                     | Sujeito ao Fator R                         | R\$ 0,00                                                                                                    | 4,0000000000  | R\$ 0,00       |
| Sujeito ao Fator R          | RS 0,00               |                  | R\$ 0.00                    | Total                                      | R5 0,00                                                                                                    |               | RS 0,00        |
| Sujeito ao Fator R<br>Total |                       |                  | and and and a second second |                                            | and the second second sec |               |                |
| Sujeito eo Fator R<br>Total | a da elfordo          |                  |                             | (F) A sector of a local data is a          | and a citize in                                                                                                    |               |                |

Cancelar Voltar

Obs.: Para os subitens 7.02, 7.05 e 16.01 que é a exceção é possível lançar o valor da alíquota, sendo que o valor mínimo das alíquotas correspondentes para cada item é de 0,01% e o valor máximo é de 5%.

Após realizar todo o preenchimento da apuração da ISS, o sistema irá permitir salvar um rascunho da entrega facilitando assim o preenchimento da apuração do ISS. No qual, se apuração for válida, a entrega poderá ser realizada com sucesso. Segue abaixo uma imagem com uma apuração do ISS válida e pronta para realiza a entrega.

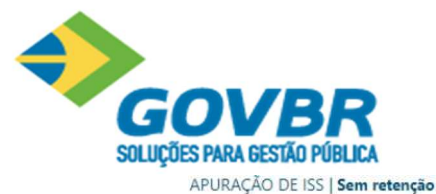

| Informe of | s valores | das | notas | emitidas | sem | retenção |
|------------|-----------|-----|-------|----------|-----|----------|

| Base de Cálculo tota | l das notas declaradas | R\$ 100,     | .00             |
|----------------------|------------------------|--------------|-----------------|
|                      | Base de Cálculo (R\$)  | Alíquota (%) | Valor ISS (R\$) |
| Anexo III            | R\$ 25,00              | 2,0100000000 | R\$ 0,50        |
| Anexo IV             | R\$ 25,00              | 2,0025000000 | R\$ 0,50        |
| Sujeito ao Fator R   | R\$ 50,00              | 2,1700000000 | R\$ 1,09        |
| Total                | R\$ 100,00             |              | R\$ 2,09        |

| Base de Cálculo das<br>devido no município | notas declaradas com ISS<br>itens 07.02, 07.05 e 16.0 | R\$ 788      | ,88             |
|--------------------------------------------|-------------------------------------------------------|--------------|-----------------|
|                                            | Base de Cálculo (R\$)                                 | Alíquota (%) | Valor ISS (R\$) |
| Anexo III                                  | R\$ 700,00                                            | 3,5555500000 | R\$ 24,89       |
| Anexo IV                                   | R\$ 88,00                                             | 5,000000000  | R\$ 4,40        |
| Sujeito ao Fator R                         | R\$ 0,88                                              | 2,2555500000 | R\$ 0,02        |
| Total                                      | R\$ 788,88                                            |              | R\$ 29,31       |

#### APURAÇÃO DE ISS | Com retenção

#### Informe os valores das notas emitidas com retenção

| Base de Cálculo tota | l das notas declaradas | R\$ 1.99     | 9,90            |
|----------------------|------------------------|--------------|-----------------|
|                      | Base de Cálculo (R\$)  | Alíquota (%) | Valor ISS (R\$) |
| Anexo III            | R\$ 1.900,00           | 2,0100000000 | R\$ 38,19       |
| Anexo IV             | R\$ 99,00              | 2,0025000000 | R\$ 1,98        |
| Sujeito ao Fator R   | R\$ 0,90               | 2,1700000000 | R\$ 0,02        |
| Total                | R\$ 1.999,90           |              | R\$ 40,19       |

| Base de Cálculo das<br>devido no município | Base de Cálculo das notas declaradas com ISS<br>devido no município itens 07.02, 07.05 e 16.01 |              |                 |  |
|--------------------------------------------|------------------------------------------------------------------------------------------------|--------------|-----------------|--|
|                                            | Base de Cálculo (R\$)                                                                          | Alíquota (%) | Valor ISS (R\$) |  |
| Anexo III                                  | R\$ 250,00                                                                                     | 3,5550000000 | R\$ 8,89        |  |
| Anexo IV                                   | R\$ 5,00                                                                                       | 4,5550000000 | R\$ 0,23        |  |
| Sujeito ao Fator R                         | R\$ 0,55                                                                                       | 4,0000000000 | R\$ 0,02        |  |
| Total                                      | R\$ 255,55                                                                                     |              | R\$ 9,14        |  |

## Diferença de Valores

Se o valor apurado na declaração de retenção for maior do que o constante nos documentos fiscais, a diferença deverá ser considerada como ISS a pagar na competência de apuração, considerando este valor na emissão do boleto e na constituição no sistema tributário, sendo que essa diferença deverá ser constituída em um lançamento complementar ao do ISS Próprio. O valor da diferença juntamente com apuração do ISS, pode ser verificado e analisado no extrato detalhado na abertura. Segue abaixo um exemplo.

| 2.4 Apuração de ISS - Sem Rete | nção            |              |            |                 |                    |             |
|--------------------------------|-----------------|--------------|------------|-----------------|--------------------|-------------|
|                                |                 | ISS Devido   |            | ISS Devido no   | os itens 07.02, 07 | .05 e 16.01 |
|                                | Base de Cálculo | Alíquota     | ISS Devido | Base de Cálculo | Alíquota           | ISS Devido  |
| Anexo III                      | 0,00            | 5,000000000% | 0,00       | 0,00            | 0,000000000%       | 0,00        |
| Anexo IV                       | 0,00            | 5,000000000% | 0,00       | 0,00            | 0,000000000%       | 0,00        |
| Sujeito ao Fator R             | 0,00            | 5,000000000% | 0,00       | 0,00            | 0,000000000%       | 0,00        |
| Total:                         | 0,00            |              | 0,00       | 0,00            |                    | 0,00        |

#### 2.5 Apuração de ISS - Com Retenção

|                    |                 | ISS Devido   |            | ISS Devido no   | os itens 07.02, 07 | .05 e 16.01 |
|--------------------|-----------------|--------------|------------|-----------------|--------------------|-------------|
|                    | Base de Cálculo | Alíquota     | ISS Devido | Base de Cálculo | Alíquota           | ISS Devido  |
| Anexo III          | 200,00          | 5,000000000% | 10,00      | 0,00            | 0,000000000%       | 0,00        |
| Anexo IV           | 0,00            | 5,000000000% | 0,00       | 0,00            | 0,000000000%       | 0,00        |
| Sujeito ao Fator R | 0,00            | 5,000000000% | 0,00       | 0,00            | 0,00000000%        | 0,00        |
| Total:             | 200,00          |              | 10,00      | 0,00            |                    | 0,00        |

2.6 Apuração de ISS - Diferença de valores na retenção na fonte de responsabilidade do contribuinte
Valor total de diferença

1,03

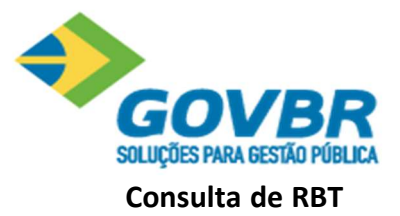

Ao abrir a tela de consulta de RBT o sistema irá apresentar a tela com o filtro de período de apuração, o usuário deverá informar o período em que deseja buscar as informações de faturamento e clicar em Pesquisar.

|                  |                  |                                              |                            | <br>- |
|------------------|------------------|----------------------------------------------|----------------------------|-------|
| Período de api   | uração           |                                              |                            |       |
| -                | Ē                |                                              |                            |       |
| Pesquisar        | Limpar           |                                              |                            |       |
| 1                |                  |                                              |                            |       |
| /                |                  |                                              |                            |       |
| eceita bruta tot | ai uo periodo de | apuração observado o criterio do regime de t | ompetencia                 |       |
| Período de Apura | ição             | Receita no Mercado Interno                   | Receita no Mercado Externo |       |
|                  |                  |                                              |                            |       |

Ao informar o período de apuração o sistema irá retornar a busca a partir do mês anterior ao informado até o mês de janeiro do ano anterior respeitando a data de abertura da empresa, assim como a data inicial de utilização do ISS Digital (cadastrado pela prefeitura), faturamentos apresentados após a data de inicial de utilização do ISS Digital não podem ser alterados e só serão atualizados através da Declaração de Serviços. Caso ocorrer de algum faturamento apresentado ser após a data mencionada acima o sistema irá mostrar uma mensagem informando sobre a competência de inicial da Declaração do ISS Digital conforme a imagem abaixo:

| Importante: Alguns p<br>Digital (09/2019).                     | eríodos de apuração não podem ser editadas p                               | or serem posteriores a competência inicial da Declaração do ISS      |
|----------------------------------------------------------------|----------------------------------------------------------------------------|----------------------------------------------------------------------|
| FILTRO                                                         |                                                                            | ·                                                                    |
| Período de apuração                                            |                                                                            |                                                                      |
| 12/2019                                                        |                                                                            |                                                                      |
| Posquisar Limpar                                               |                                                                            |                                                                      |
| 1 and another                                                  |                                                                            |                                                                      |
|                                                                |                                                                            |                                                                      |
| ceita bruta total do períod                                    | o de apuração observado o critério do regime de                            | competência                                                          |
| <sup>)</sup> eríodo de Apuração                                | Receita no Mercado Interno                                                 | Receita no Mercado Externo                                           |
| 1/2019                                                         | R\$ 0,00                                                                   | R\$ 0,00                                                             |
| 10/2010                                                        | R\$ 0.00                                                                   | P\$.0.00                                                             |
| 10/2019                                                        |                                                                            | 114 9,99                                                             |
| 19/2019                                                        | R\$ 0,00                                                                   | R\$ 0,00                                                             |
| 19/2019<br>19/2019<br>18/2019                                  | R\$ 0,00<br>R\$ 0,00                                                       | R\$ 0,00<br>R\$ 0,00                                                 |
| 09/2019<br>18/2019<br>17/2019                                  | R\$ 0,00<br>R\$ 0,00<br>R\$ 0,00                                           | R\$ 0,00<br>R\$ 0,00<br>R\$ 0,00                                     |
| 10/2019<br>19/2019<br>17/2019<br>16/2019                       | RS 0,00<br>RS 0,00<br>RS 0,00<br>RS 0,00                                   | R\$ 0,00<br>R\$ 0,00<br>R\$ 0,00<br>R\$ 0,00                         |
| 19/2019<br>18/2019<br>17/2019<br>16/2019<br>15/2019            | R\$ 0,00<br>R\$ 0,00<br>R\$ 0,00<br>R\$ 0,00<br>R\$ 674.017,38             | R\$ 0,00<br>R\$ 0,00<br>R\$ 0,00<br>R\$ 0,00<br>R\$ 0,00             |
| 19/2019<br>19/2019<br>18/2019<br>16/2019<br>15/2019<br>15/2019 | R\$ 0,00<br>R\$ 0,00<br>R\$ 0,00<br>R\$ 0,00<br>R\$ 674.017,38<br>R\$ 0,00 | R\$ 0,00<br>R\$ 0,00<br>R\$ 0,00<br>R\$ 0,00<br>R\$ 0,00<br>R\$ 0,00 |

Ao realizar a pesquisa e caso identificada a necessidade de retificar ou inserir algum

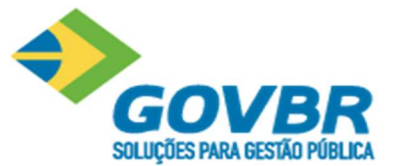

faturamento, preencher as informações para salva-las deverá ser pressionado o botão "Sal-var".

Informar a receita auferida de todas as receitas no mercado interno, e as receitas provenientes do produto da venda (indústria) ou revenda (comércio) de mercadorias para o exterior separadamente, conforme apresentado na imagem abaixo:

| Período de apuração                                                 |                                                                                                    |                                                                                     |
|---------------------------------------------------------------------|----------------------------------------------------------------------------------------------------|-------------------------------------------------------------------------------------|
| 11/2017                                                             |                                                                                                    |                                                                                     |
| Pesquisar Limpar                                                    |                                                                                                    |                                                                                     |
|                                                                     |                                                                                                    |                                                                                     |
|                                                                     |                                                                                                    |                                                                                     |
| eita bruta total do peri                                            | iodo de apuração observado o critério do regime o                                                                       | e competência                                                                       |
| eita bruta total do peri                                            | íodo de apuração observado o critério do regime d<br>Receita no Mercado Interno                                         | e competência<br>Receita no Mercado Externo                                         |
| ceita bruta total do peri<br>rríodo de Apuração<br>1/2017           | iodo de apuração observado o critério do regime d<br>Receita no Mercado Interno<br>R\$ 100,00                           | e competência<br>Receita no Mercado Externo<br>R\$ 222,22                           |
| ceita bruta total do peri<br>triodo de Apuração<br>)/2017<br>)/2017 | iodo de apuração observado o critério do regime o<br>Receita no Mercado Interno<br>R\$ 100,00<br>R\$ 222,22             | e competência<br>Receita no Mercado Externo<br>R\$ 222,22<br>R\$ 333,33             |
| eita bruta total do peri<br>eríodo de Apuração<br>//2017<br>//2017  | iodo de apuração observado o critério do regime d<br>Receita no Mercado Interno<br>R\$ 100,00<br>R\$ 222,22<br>R\$ 0,00 | e competência<br>Receita no Mercado Externo<br>R\$ 222,22<br>R\$ 333,33<br>R\$ 0,00 |

Assim como na tela do RBT12 apresentada no preenchimento da declaração de serviços a tela de consulta dos faturamentos (RBT12) possui o mesmo comportamento, ao gravar as informações do faturamento, caso algum dos faturamentos inserido ou atualizado seja anterior a entrega de alguma declaração de serviço as entregas serão reabertas para que seja realizado um novo fechamento.

| Competência | Tipe             |                                                            | Total ISS Proprio                                                       | Total ISS Ratido                                     | Total ISS Devido                                              |                                                | cépener    |   |  |
|-------------|------------------|------------------------------------------------------------|-------------------------------------------------------------------------|------------------------------------------------------|---------------------------------------------------------------|------------------------------------------------|------------|---|--|
|             | Retifications    | Entregue                                                   |                                                                         | K\$ 0.00                                             |                                                               | Retricar                                       |            | ٠ |  |
|             | Retificacions    | Entregue                                                   |                                                                         |                                                      |                                                               | Retificar                                      | -          |   |  |
|             |                  |                                                            |                                                                         |                                                      |                                                               |                                                |            |   |  |
|             | PRONIM NFS       | e Mensagem d                                               | e sucesso                                                               |                                                      |                                                               |                                                |            |   |  |
|             | Os valor         | re   Mensagem d                                            | e sucesso<br>avados com suce                                            | sso! Atenção: A                                      | Algumas declaraçõ                                             | ies já entreg                                  | gues       |   |  |
|             | Os valor<br>fora | res foram gr<br>am reabertas                               | e sucesso<br>avados com suce<br>5 devido a alteraç                      | sso! Atenção: /<br>ão no faturamo                    | Algumas declaraçõ<br>ento. Favor realiza                      | ies já entreg<br>r a entrega                   | jues       |   |  |
|             | Os valor<br>fora | res foram gr<br>am reabertas<br>novament                   | e sucesso<br>avados com suce<br>5 devido a alteraç<br>e ao acessar a te | sso! Atenção: /<br>ão no faturamo<br>la principal de | Algumas declaraçõ<br>ento. Favor realiza<br>Declaração de Ser | ies já entreg<br>r a entrega<br>viços.         | jues       |   |  |
|             | Os valor<br>fora | e   Mensagem d<br>res foram gr<br>am reabertas<br>novament | esucesso<br>avados com suce<br>o devido a alteraç<br>e ao acessar a te  | sso! Atenção: A<br>ão no faturamo<br>la principal de | Algumas declaraçõ<br>ento. Favor realiza<br>Declaração de Ser | ies já entre <u>c</u><br>r a entrega<br>viços. | jues<br>ok |   |  |

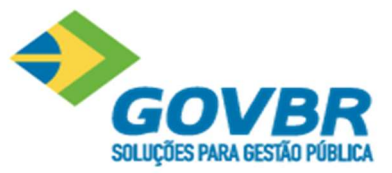

## 11 Declaração de Serviços para Bancos e Cartórios

Acesse o menu "Declaração de Serviço":

| NFS-e 🔻       | RPS 🔻                    | Declaração de Serviço | CC-e      | Relatórios | •       | Boleto | * |
|---------------|--------------------------|-----------------------|-----------|------------|---------|--------|---|
| NSULTA DE     | e <mark>decla</mark> raç | ão de serviço         |           |            |         |        |   |
| FILTROS       |                          |                       |           |            |         |        |   |
| Competência I | nicial                   |                       |           | Competênci | a Final |        |   |
| Situação das  | declarações              | _                     |           |            |         |        |   |
| O Entregue    | s O Ab                   | ertas                 | O Omissas |            |         |        |   |
| Pesquisar     | Limpar camp              | oos                   |           |            |         |        |   |

Inicie uma "Nova Declaração" com o período desejado, "Edite" ou "Retifique" a Declaração, se for o caso.

| ompetência                                             | Тіро                             | Status            | Total ISS Próprio | Total ISS Retido    | Total ISS Devido | Op        | eração |   |
|--------------------------------------------------------|----------------------------------|-------------------|-------------------|---------------------|------------------|-----------|--------|---|
| 1/2020                                                 | Original                         | Aberta            | R\$ -             | R\$ -               | R\$ -            | Editar    |        |   |
| 0/2020                                                 | Original                         | Entregue          | R\$ 0,00          | R\$ 0,00            | R\$ 0,00         | Retificar |        | ۲ |
| 9/2020                                                 | Original                         | Entregue          | R\$ 0,00          | R\$ 0,00            | R\$ 0,00         | Retificar |        |   |
| SSO 1:<br>CLARAÇÃO                                     | - 10/2020<br>2 Obras ser         | m comprovação 🛛 ( | 3 Plano de Contas | 4 Entrega           |                  |           |        |   |
| SSO 1:<br>CLARAÇÃO<br>Com nota                         | - 10/2020<br>2 Obras ser         | m comprovação 🛛 🏾 | 3 Plano de Contas | 4) Entrega          |                  |           |        |   |
| SSO 1:<br>CLARAÇÃO<br>Com nota<br>FILTROS              | - 10/2020<br>2 Obras set         | m comprovação 🛛 ( | 3 Plano de Contas | 4 Entrega           |                  |           |        |   |
| SSO 1:<br>CLARAÇÃO<br>Com nota<br>FILTROS<br>Número da | - 10/2020<br>② Obras ser<br>Nota | m comprovação 🛛 🤇 | 3 Plano de Contas | 4) Entrega<br>Série |                  |           |        |   |

Você ainda não declarou os documentos fiscais emitidos ou recebidos nesta competência, clique em adicionar ou vá para a próxima aba caso não possua nada a declarar.

#### Cancelar

Avançar

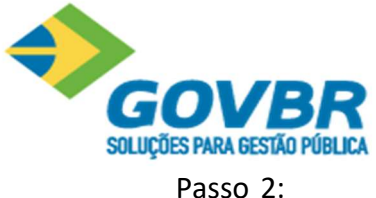

| 🕽 Com nota 🛛 🙎 | Obras sem comprovação | 3 Plano de Contas | Entrega |  |  |
|----------------|-----------------------|-------------------|---------|--|--|
|                |                       |                   | •       |  |  |

## Passo 3.1: Preencha os valores conforme o plano de contas estabelecido.

| provação 3 Plano de Contas 🕘 Entrega |
|--------------------------------------|
| IAS                                  |
| Serviço municipal                    |
| × •                                  |
|                                      |
|                                      |
|                                      |
|                                      |

## Passo 3.2: Faça a conferência do valor do imposto apurado.

| al Valor Serviço                                                                                                    | Total Deduções + Descontos incond.                         | Total Base de cálculo | Total Valo   | or ISS               |
|----------------------------------------------------------------------------------------------------|------------------------------------------------------------|-----------------------|--------------|----------------------|
| R\$ 60.347,73                                                                                                    | R\$ 0,00 R\$ 60.347,7                                      |                       | R\$ 2,413,91 |                      |
|                                                                                                    |                                                            |                       |              | Cancelar Salvar      |
| lar Voltar                                                                                                    |                                                            |                       |              | Avand                |
| so 4: Entregar a D                                                                                                    | eclaração.                                                 |                       |              |                      |
| CLARAÇÃO - 10/2020                                                                                                    | Peclaração.<br>provação 🗿 Plano de Contas 4                | Entrega               |              |                      |
| CLARAÇÃO - 10/2020<br>Com nota Obras sem com<br>DECLARAÇÃO SEM MOVIMENTO                                                               | Peclaração.<br>provação 🔞 Plano de Contas 🏼 🍕              | Entrega               |              |                      |
| CLARAÇÃO - 10/2020<br>Com nota Obras sem com<br>DECLARAÇÃO SEM MOVIMENTO<br>Declaro não ter tomado serviços na                         | provação 3 Plano de Contas 4                               | Entrega               |              |                      |
| SO 4: Entregar a D<br>CLARAÇÃO - 10/2020<br>Com nota 2 Obras sem com<br>DECLARAÇÃO SEM MOVIMENTO<br>Declaro não ter tomado serviços na | Peclaração.<br>provação ③ Plano de Contas ④<br>competência | Entrega               |              | Entregar a declaraçã |

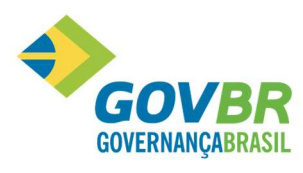

|| Soluções para a Gestão Pública